# How To:

# Set Up E-mail in Microsoft Outlook 2007

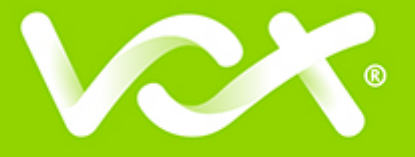

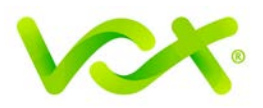

### Contents

| troduction           | 2 |
|----------------------|---|
| Auto Account Setup   | 2 |
| Manual Account Setup | 4 |
|                      |   |

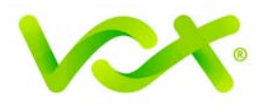

#### Introduction

This guide takes you step-by-step through the process of setting up a new email account in Microsoft Outlook 2002 / 2003.

Note: This guide defaults to IMAP and No SSL.

#### Which Setup do I Use?

Microsoft Outlook's **Auto Account Setup** option is the recommended option to use, as it is quick and easy.

However, if you want to use **POP**, or if this is a new hosing account and domain propagation has not been completed, you need to use **Manual setup**.

#### Auto Account Setup

- 1. Launch the Microsoft Outlook application.
- 2. From the menu bar, select **Tools > Account Settings**.

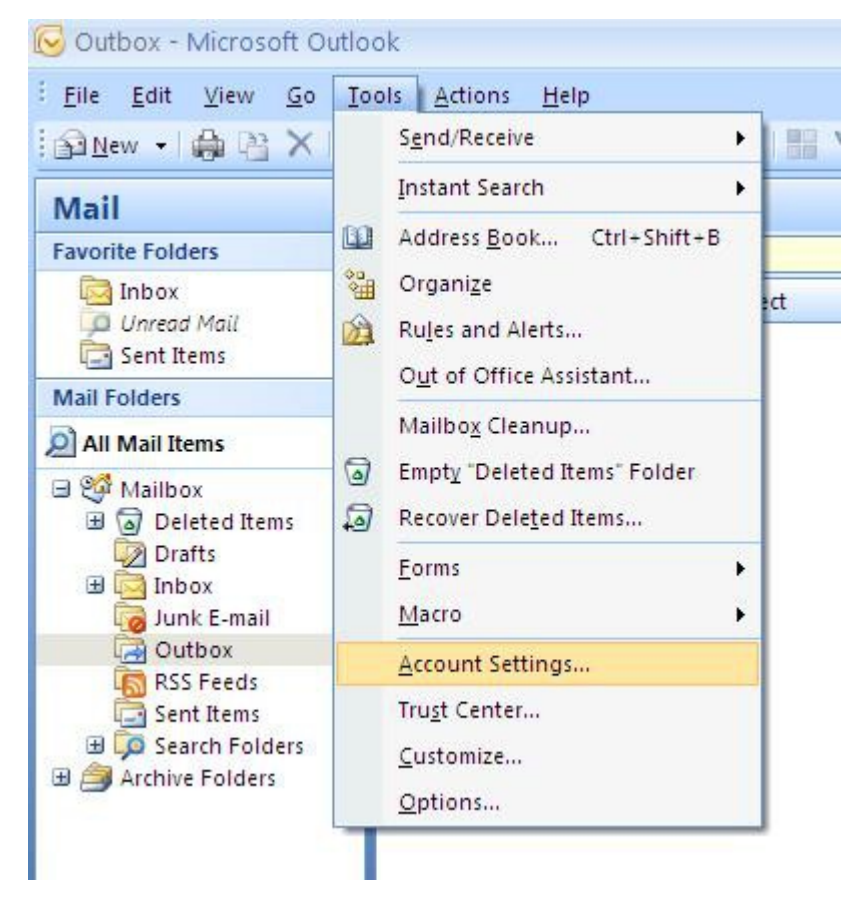

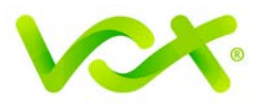

The Account Settings dialog box opens.

| E-mail Accounts         You can add or remove an account. You can select an account and change its settings.         mail       Data Files       RSS Feeds       SharePoint Lists       Internet Calendars       Published Calendars       Address Books         New       Repair                                                                                                    |                                                                                                    |       |
|----------------------------------------------------------------------------------------------------|----------------------------------------------------------------------------------------------------|-------|
| nail Data Files RSS Feeds SharePoint Lists Internet Calendars Published Calendars Address Books   New Repair Portage Remove Image   Name Type   ou@your-domain.com POP/SMTP (send from this account by default)                                                                                                    | - <b>mail Accounts</b><br>You can add or remove an account, You can select an account and change its settings. |       |
| nail Data Files RSS Feeds SharePoint Lists Internet Calendars Published Calendars Address Books   New Repair Change Set as Default Remove Image: Comparison of the second second sec |                                                                                                    |       |
| New Repair   Image: Change Set as Default   Name Type   you@your-domain.com POP/SMTP (send from this account by default)                                                                                                    | mail Data Files RSS Feeds SharePoint Lists Internet Calendars Published Calendars Address B                    | 3ooks |
| Name Type you@your-domain.com POP/SMTP (send from this account by default) lected e-mail account delivers new e-mail messages to the following location: Thange Folder Mailbox                                                                                                    | 🖥 New) 🔀 Repair 😭 Change ⊘ Set as Default 🗙 Remove 🔹 🔹                                                         |       |
| you@your-domain.com       POP/SMTP (send from this account by default)         vected e-mail account delivers new e-mail messages to the following location:         Change Folder       Mailbox                                                                                                    | Name Type                                                                                                    |       |
| ected e-mail account delivers new e-mail messages to the following location:<br>hange Folder Mailbox                                                                                                    | ou@your-domain.com POP/SMTP (send from this account by default)                                                |       |
| lected e-mail account delivers new e-mail messages to the following location:                                                                                                    |                                                                                                    |       |
|                                                                                                    |                                                                                                    |       |
|                                                                                                    | elected e-mail account delivers new e-mail messages to the following location:<br>Change Folder Mailbox        |       |

- 3. Click the E-mail tab and click "New...".
- 4. In the Add New Account box, choose Auto Account Setup
- 5. Enter your details under **E-mail Account** > **Next**.

You can safely ignore any warning messages.

- 6. Outlook will now **automatically configure** your account as an IMAP account with **all the correct settings.**
- 7. Click the **Finish** button and then click **Close**.

Congratulations! You have set up a new account.

If you have problems with the Auto Account setup, you can try to manually set up the new account.

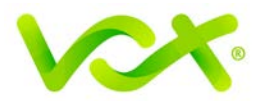

## **Manual Account Setup**

1. In the Account Settings form, click the Email tab and click "New...".

|             | t settings                  |                            |                   |                         |                        |               |
|-------------|-----------------------------|----------------------------|-------------------|-------------------------|------------------------|---------------|
| -ma<br>Yi   | ail Account<br>ou can add ( | : <b>s</b><br>or remove an | account. You can  | select an account and   | I change its settings. |               |
| _           | -                           |                            |                   |                         |                        |               |
| nail        | Data Files                  | RSS Feeds                  | SharePoint Lists  | Internet Calendars      | Published Calendars    | Address Books |
| Ne          | ж) 🕅 F                      | lepair 😭                   | Change 📀          | Set as Default 🗙 R      | emove 👚 🌷              |               |
| lame        | э                           |                            |                   | Туре                    |                        |               |
| ou@         | your-domair                 | n.com                      |                   | POP/SMTP (s             | end from this account  | by default)   |
|             |                             |                            |                   |                         |                        |               |
|             |                             |                            |                   |                         |                        |               |
|             |                             |                            |                   |                         |                        |               |
|             |                             |                            |                   |                         |                        |               |
|             |                             |                            |                   |                         |                        |               |
|             |                             |                            |                   |                         |                        |               |
|             |                             |                            |                   |                         |                        |               |
|             |                             |                            |                   |                         |                        |               |
| - = = =     |                             |                            |                   |                         |                        |               |
| ecte        | d e-mail acco               | ount delivers              | new e-mail messag | ges to the following lo | cation:                |               |
| ecte        | d e-mail acco               | ount delivers<br>Mailbox   | new e-mail messa( | ges to the following lo | cation:                |               |
| ecte<br>han | d e-mail acco<br>ge Folder  | ount delivers<br>Mailbox   | new e-mail messag | ges to the following lo | cation:                |               |
| ecte        | d e-mail acco<br>ge Folder  | ount delivers<br>Mailbox   | new e-mail messaç | ges to the following lo | cation:                |               |
| ecte<br>han | d e-mail acco<br>ge Folder  | ount delivers<br>Mailbox   | new e-mail messag | ges to the following lo | cation:                |               |
| ecte        | :d e-mail acco<br>ge Folder | ount delivers<br>Mailbox   | new e-mail messag | ges to the following lo | cation:                |               |

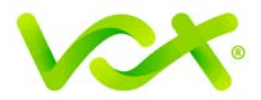

The Add New E-mail Account Wizard opens.

2. Select the Microsoft Exchange, POP3, IMAP or HTTP option, and then click **Next**.

| I New E-mail Account                                                                                                    |   |
|----------------------------------------------------------------------------------------------------|---|
| Choose E-mail Service                                                                                                    | × |
| Microsoft Exchange, POP3, IMAP, or HTTP                                                                                   |   |
| Connect to an e-mail account at your Internet service provider (ISP) or your<br>organization's Microsoft Exchange server. |   |
| Other                                                                                                    |   |
| Connect to a server type shown below.                                                                                     |   |
|                                                                                                    |   |
|                                                                                                    |   |
|                                                                                                    |   |
|                                                                                                    |   |
|                                                                                                    |   |
|                                                                                                    |   |

3. On the next page of the Wizard, you will see that **Auto Account Setup** has been disabled. Make sure that the **Manually configure server settings or additional server types** check box is selected, and click **Next**.

Manually configure server settings or additional server types

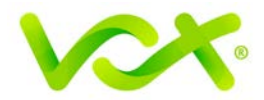

4. On the next page, select Internet Email and click Next.

| Add New E-mail Account                                                                                                    |                                     |
|----------------------------------------------------------------------------------------------------|-------------------------------------|
| Choose E-mail Service                                                                                                    | ×~                                  |
| Internet E-mail<br>Connect to your POP, IMAP, or HTTP server to send and receive                                               | e-mail messages.                    |
| <ul> <li>Microsoft Exchange</li> <li>Connect to Microsoft Exchange for access to your e-mail, calend</li> <li>Other</li> </ul> | ar, contacts, faxes and voice mail. |
| Connect to a server type shown below.<br>Outlook Mobile Service (Text Messaging)                                               |                                     |
|                                                                                                    |                                     |
|                                                                                                    |                                     |
|                                                                                                    | < Back Next > Cancel                |

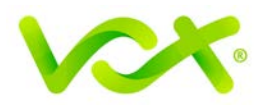

| Internet E-mail Settings<br>Each of these settings ar | e required to get your e-mail accour | it working.                                                                                    |
|-------------------------------------------------------|--------------------------------------|------------------------------------------------------------------------------------------------|
| User Information                                      |                                      | Test Account Settings                                                                          |
| Your Name:                                            | Name Surname                         | After filling out the information on this screen, we                                           |
| E-mail Address:                                       | name@example.com                     | recommend you test your account by clicking the<br>button below. (Requires network connection) |
| Server Information                                    |                                      |                                                                                                |
| Account Type:                                         | POP or IMAP                          | Test Account Settings                                                                          |
| Incoming mail server:                                 | mail.example.com                     |                                                                                                |
| Outgoing mail server (SMTP):                          | smtp.example.com                     |                                                                                                |
| Logon Information                                     |                                      |                                                                                                |
| User Name:                                            | name@example.com                     |                                                                                                |
| Password:                                             | *****                                |                                                                                                |
| F I                                                   | Remember password                    |                                                                                                |
| Require logon using Secure                            | Password Authentication (SPA)        | More Settings                                                                                  |
|                                                       |                                      | < Back Next > Cancel                                                                           |

- 5. On the next page, enter the information required as shown in the picture above. For **Account type**, you can specify POP or IMAP according to your requirements.
- 6. Click the **More Settings...** button.

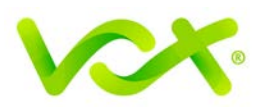

| eneral | Outgoing Ser     | ver Connect    | ion Advance     | d      |  |
|--------|------------------|----------------|-----------------|--------|--|
| a      | 1                | (CLATE)        |                 |        |  |
| JMy o  | utgoing server   | (SMTP) requir  | es authenticati | ion    |  |
| 01     | Jse same settin  | gs as my incoi | ning mail serve | r      |  |
| OL     | .og on using     |                |                 |        |  |
| l      | User Name:       |                |                 |        |  |
| F      | Password:        |                |                 |        |  |
|        | V                | Remember p     | assword         |        |  |
| Í      | Require Sec      | ure Password   | Authentication  | (SPA)  |  |
| OL     | .og on to incomi | ng mail server | before sendin   | g mail |  |
| OL     | .og on to incomi | ng mail servei | before sendin   | g mail |  |
| OL     | .og on to incomi | ng mail servei | before sendin   | g mail |  |
| OL     | .og on to incomi | ng mail server | before sendin   | g mail |  |
| OL     | .og on to incomi | ng mail servei | before sendin   | g mail |  |

- 7. Click the **Outgoing Server** tab and ensure that the **My outgoing server** (SMTP) requires authentication checkbox is selected, as well as **Use same settings as** my incoming mail server
- 8. Click the **Advanced** tab.

| General   | Outaoina Server                          | Connection Advanced                                 |
|-----------|------------------------------------------|-----------------------------------------------------|
|           |                                          |                                                     |
| Sarvar D  | ort Numbers                              |                                                     |
| Der ver P |                                          |                                                     |
| Incomi    | na server (POP3):                        | 110 Use Defaults                                    |
| Incomi    | ng server (POP3):                        | 110 Use Defaults                                    |
| Incomi    | ng server (POP3):<br>This server require | 110 Use Defaults<br>s an encrypted connection (SSL) |

- For POP settings: Incoming server is 110, Outgoing server is 587
- Make sure that the "This server requires an encrypted connection (SSL)" checkbox is **not** ticked.
- Use the following type of encrypted connection must be "None".

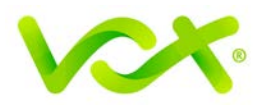

| Seneral  | Outgoing Server     | Connection Advanced              |
|----------|---------------------|----------------------------------|
| Server F | ort Numbers         |                                  |
| Incom    | ing server (IMAP)   | 143 Use Defaults                 |
|          | This corver require | es an encrypted connection (SSL) |
|          | This server require |                                  |

- For IMAP settings: Incoming server is 143, Outgoing server is 587
- Make sure that the "This server requires an encrypted connection (SSL)" checkbox is **not** ticked.
- "Use the following type of encrypted connection" must be "None".
- 9. Click OK to save the settings and return to the Wizard.
- 10. Click **Next**, and then Click **Finish**.

Congratulations! You have manually set up your Outlook account to send and receive email.